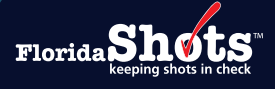

# Índice Rápido

| PASO 1: Asegure que su inventario esté correcto.                                          | 2  |
|-------------------------------------------------------------------------------------------|----|
| PASO 2: Asegure que todas las mediciones de temperaturas hayan sido ingresadas.           | 2  |
| PASO 3: Obtenga la "Solicitud de Pedido VFC"<br>"VFC Order Request" de su sitio.          | 2  |
| PASO 4: Cree la Solicitud de Pedido.                                                      | 4  |
| PASO 5: Complete la página de Dosis Administradas<br>y Niveles de Inventario de su sitio. | 6  |
| PASO 6: Completar las Dosis Solicitadas y Aprobar la Página.                              | 11 |
| PASO 7: Revise la Solicitud de Pedido de su sitio.                                        | 13 |

Todas las solicitudes de pedidos de vacunas VFC son enviadas en Florida SHOTS. La oficina del Programa VFC aprobará su solicitud y la enviará al CDC para procesamiento. Esta guía le dará las instrucciones paso a paso para completar la Solicitud de Pedido programada en su sitio.

#### PASO 1: ASEGURE QUE SU INVENTARIO ESTÉ CORRECTO.

Antes de enviar una Solicitud de Pedido, su sitio debe aceptar los recibos pendientes y las transferencias de otros sitios VFC que aparecen en Florida SHOTS. Asegúrese de mantener un registro de las dosis administradas diariamente y hacer ajustes al inventario cuando ocurran. Esto asegurará que su Solicitud de Pedido tenga los menos problemas posibles y ayudará que la revisión y aprobación del VFC sea hecha a tiempo.

#### PASO 2: ASEGURE QUE TODAS LAS MEDICIONES DE TEMPERATURAS HAYAN SIDO INGRESADAS.

Todas las mediciones de temperaturas deben ser ingresadas antes de abrir una nueva Solicitud de Pedido. Si hay mediciones que no han sido ingresadas por más de siete días, su orden será suspendida y puesta en modo de solamente visualización (view-only). Puede ver las mediciones de temperaturas que no han sido ingresadas al hacer clic en el botón "i" para esta orden en la página Solicitud de Pedido (Order Request).

| Order    |           | Inv As Of  |   |                     | Created Date     | Last Update Date |
|----------|-----------|------------|---|---------------------|------------------|------------------|
| Request# | Туре      | Date       |   | Status              | Created By       | Last Updated By  |
| 234535   | VFC/PED   | 11/05/2024 | 0 | Open                | 2024-11-05 19:26 | 2024-11-05 19:26 |
|          | Scheduled | -          |   | Suspended - Missing | AVILES, FATIMA   | AVILES, FATIMA   |
|          |           |            |   | Temp readings       |                  |                  |

#### PASO 3: OBTENGA LA "SOLICITUD DE PEDIDO VFC" ("VFC ORDER REQUEST") DE SU SITIO.

Inicie sesión en Florida SHOTS y haga "Solicitud de Pedido" (Order Requests) bajo de "Inventario de Vacunas" (Vaccine Inventory) del menú de Florida SHOTS.

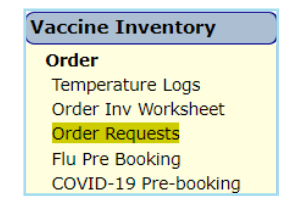

- Solo verá la sección del Inventario de Vacunas del menú si su sitio tiene una de los siguientes permisos: puede actualizar el inventario, ver las órdenes o puede hacer un pedido.
- Si no ve el menú del Inventario de Vacunas cuando ingrese, pero usted sí trabaja con el inventario de vacunas en su sitio, comuníquese con la persona de contacto principal o secundaria del VFC para su sitio para que pueda obtener (el)los permiso(s) apropiado(s) para que pueda completar sus responsabilidades.

Si trabaja con varios sitios VFC dentro de su organización, usted deberá escoger de una lista desplegable de VFC PINs. Seleccione el PIN del sitio para el cual desea trabajar de la lista desplegable.

Aparecerá la página de Solicitud de Pedidos VFC (VFC Order Request) de su sitio.

| Order Re          | equest 📀                                                           | <b>Ļ</b>                                                            |              |                                                                             |                                                                                      | Training Environment                                                               |
|-------------------|--------------------------------------------------------------------|---------------------------------------------------------------------|--------------|-----------------------------------------------------------------------------|--------------------------------------------------------------------------------------|------------------------------------------------------------------------------------|
| Cen               | PIN: 0 SU<br>Org Name: BE<br>Site Name: 0 SU<br>htral Pharmacy: No | JNSET PEDS (VFCPIN: 5<br>ACH MEDICAL<br>NSET PEDS<br>Edit Site Info | 01044 ) 🗸    | VFC Shipping<br>Line 1: 123 SA<br>Line 2:<br>City: PALM E<br>State: FL Zip: | g Address VFC Shippin<br>ND BLVD Phone: (555)<br>SEACH SAUCH<br>33401 Contact: AVILE | g Contact Info<br>55-5555<br>66-6666<br>ALID@FLSHOTS.COM<br><u>S.FATIMA</u> Change |
| Order<br>Request# | Туре                                                               | Inv As Of<br>Date                                                   | Status       | Created Date<br>Created By                                                  | Last Update Date<br>Last Updated By                                                  | View<br>Orders                                                                     |
| 234533            | VFC/PED<br>Scheduled                                               | 10/25/2024                                                          | Terminated   | 2024-10-25 14:13<br>AVILES,FATIMA                                           | 2024-11-04 08:24<br>TerminateRequest: AVILES,FATIMA                                  |                                                                                    |
| 234532            | VFC/PED<br>Scheduled                                               | 09/16/2024                                                          | Terminated   | 2024-09-16 15:26<br>AVILES,FATIMA                                           | 2024-10-25 13:39<br>TerminateRequest: AVILES,FATIMA                                  |                                                                                    |
| 234531            | VFC/PED<br>Scheduled                                               | 09/16/2024                                                          | Terminated   | 2024-09-16 15:17<br>AVILES,FATIMA                                           | 2024-09-16 15:20<br>TerminateRequest: AVILES,FATIMA                                  |                                                                                    |
| 234530            | VFC/PED<br>Scheduled                                               | 09/13/2024                                                          | Terminated   | 2024-09-13 14:15<br>AVILES,FATIMA                                           | 2024-09-16 11:02<br>TerminateRequest: AVILES,FATIMA                                  |                                                                                    |
| 234528            | VFC/PED<br>Scheduled                                               | 07/12/2024                                                          | Terminated   | 2024-07-12 15:35<br>AVILES,FATIMA                                           | 2024-09-10 10:59<br>TerminateRequest: AVILES,FATIMA                                  |                                                                                    |
|                   |                                                                    | <                                                                   | <            | Page 1 of 42                                                                | > >                                                                                  |                                                                                    |
|                   |                                                                    |                                                                     | Effort:Selec | t ~                                                                         |                                                                                      |                                                                                    |

En esta página, usted puede:

- 1. Hacer una nueva Solicitud de Pedido.
- 2. Ver todas las demás Solicitudes de Pedidos para su sitio y los estatus.

NOTA: Su sitio puede tener solamente una solicitud abierta la a vez.

## Página de Información sobre la Solicitud de Pedido VFC:

En esta página usted encontrará:

- PIN Número de identificación que le proporcionó el Programa VFC a su sitioOrg Name
- Org Name Nombre de la organización como aparece en Florida SHOTS
- Site Name Nombre del sitio como aparece en Florida SHOTS
- VFC Shipping Address La dirección a la cual la oficina del Programa VFC envía las vacunas VFC de su sitio

**NOTA:** Siempre verifique que esta información esté correcta y notifique a la oficina del Programa VFC si necesita hacer cambios. Haga clic en el botón "**i**" para obtener más información. Detalles de la solicitud:

- Numero de Solicitud (Order Request#) Numero asignado a la solicitud
- Tipo (Type) Tipo de solicitud de vacunas
- Fecha de inventario desde (Inv As Of Date) Fecha del recuento de inventario
- Estado (Status) Donde se encuentra la solicitud en proceso de finalización
- Fecha de Creación y Por (Created Date/ Created By) Fecha y persona que creo la solicitud
- Ultima Fecha de Actualización y Por Quien (Last Update Date/Last Updated By) Fecha y persona que actualizo la solicitud por última vez
- Ver Pedidos (View Orders) Muestra los detalles de la solicitud incluida la información de envió. Esto solo estará disponible cuando el estado de la solicitud este establecido en Órdenes Generadas (Orders Generated)

Puede hacer clic en la solicitud para revisar los detalles..

#### PASO 4: CREE LA SOLICITUD DE PEDIDO.

Haga clic en "Añadir una nueva Solicitud de Pedido VFC/PED" (Add New VFC/Ped Scheduled Order Request) para comenzar una nueva Solicitud de Pedido.

| Order Re      | equest 📀                                                         | <b>*</b>                                                                               |         |                                                                                                    |                        |                                                |                                                                                                    | Training Environment                            |  |  |
|---------------|------------------------------------------------------------------|----------------------------------------------------------------------------------------|---------|----------------------------------------------------------------------------------------------------|------------------------|------------------------------------------------|----------------------------------------------------------------------------------------------------|-------------------------------------------------|--|--|
| Cen           | PIN: 10 [<br>Org Name: E<br>Site Name: 10 S<br>Itral Pharmacy: N | SUNSET PEDS (VFCPIN: 50<br>SEACH MEDICAL<br>SUNSET PEDS<br>No Edit Site Info<br>Temp L | 01044 ) | ✓ ✓ </th <th></th> <th>VFC S<br/>Line 1:<br/>Line 2:<br/>City:<br/>State:</th> <th>hipping Address VFC Shipping Cont<br/>123 SAND BLVD Phone: (555)555-555<br/>Fax: (555)666-866<br/>PALM BEACH<br/>FL Zip: 33401 Contact: AVILES. FATIN</th> <th>act Info<br/>5<br/>6<br/>FLSHOTS.COM<br/>(A. Change</th> |                        | VFC S<br>Line 1:<br>Line 2:<br>City:<br>State: | hipping Address VFC Shipping Cont<br>123 SAND BLVD Phone: (555)555-555<br>Fax: (555)666-866<br>PALM BEACH<br>FL Zip: 33401 Contact: AVILES. FATIN | act Info<br>5<br>6<br>FLSHOTS.COM<br>(A. Change |  |  |
| Order Request | Order Requests                                                   |                                                                                        |         |                                                                                                    |                        |                                                |                                                                                                    |                                                 |  |  |
| 234533        | VFC/PED<br>Scheduled                                             | 10/25/2024                                                                             | 0       | Terminated                                                                                                    | 2024-10-2<br>AVILES,F/ | 5 14:13<br>TIMA                                | 2024-11-04 08:24<br>TerminateRequest: AVILES,FATIMA                                                                                               |                                                 |  |  |
| 234532        | VFC/PED<br>Scheduled                                             | 09/16/2024                                                                             | 0       | Terminated                                                                                                    | 2024-09-1<br>AVILES,F/ | 6 15:26<br>TIMA                                | 2024-10-25 13:39<br>TerminateRequest: AVILES,FATIMA                                                                                               |                                                 |  |  |
| 234531        | VFC/PED<br>Scheduled                                             | 09/16/2024                                                                             | 0       | Terminated                                                                                                    | 2024-09-1<br>AVILES,F/ | 6 15:17<br>TIMA                                | 2024-09-16 15:20<br>TerminateRequest: AVILES,FATIMA                                                                                               |                                                 |  |  |
| 234530        | VFC/PED<br>Scheduled                                             | 09/13/2024                                                                             | 0       | Terminated                                                                                                    | 2024-09-1<br>AVILES,F/ | 3 14:15<br>TIMA                                | 2024-09-16 11:02<br>TerminateRequest: AVILES,FATIMA                                                                                               |                                                 |  |  |
| 234528        | VFC/PED<br>Scheduled                                             | 07/12/2024                                                                             | 0       | Terminated                                                                                                    | 2024-07-1<br>AVILES,F/ | 2 15:35<br>ATIMA                               | 2024-09-10 10:59<br>TerminateRequest: AVILES,FATIMA                                                                                               |                                                 |  |  |
|               |                                                                  | <                                                                                      | <       |                                                                                                    | Page 1                 | of 42                                          | > >                                                                                                    |                                                 |  |  |
|               |                                                                  |                                                                                        |         | Effort: VF                                                                                                    | FC/PED                 | <u>~</u>                                       | Add New VFC/PED Scheduled Order Request                                                                                                    |                                                 |  |  |

Recibirá este mensaje para confirmar que quiere crear una nueva Solicitud de Pedido. Haga clic en "OK".

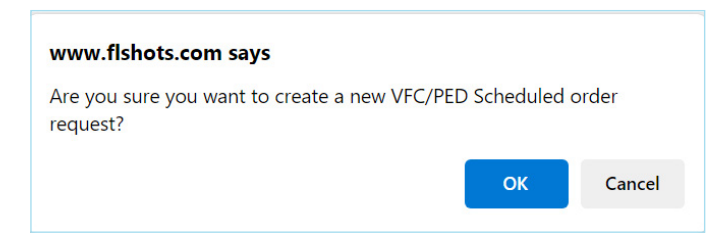

Aparece la página "Crear una nueva Solicitud de Pedido VFC/Ped (Create New VFC/PED Scheduled Order Request).

| Create New VFC/PED Scheduled Order Request 🤣 🔎                                                                                                    | Training Environment                                                                                                    |
|----------------------------------------------------------------------------------------------------|----------------------------------------------------------------------------------------------------|
| Code Date: * Organization: BEACH MEDICAL Order Request Create Date: 11/04/2024 Inventory As of Date: * 11/04/2024 Last Order's Inv Date: 05/15/2024 | The Private provider is independent, and orders for himse<br>Order Request Status: " New "<br>Order Request St.<br>Request Type: VFC/PED Scheduled<br>Print |
| VFC PIN: 501044                                                                                                    |                                                                                                    |
| Name of Physician's office, practice, clinic, etc.<br>SUNSET PEDS<br>Delivery: Advances for the Street No. DO Deven                                 | Contact Person<br>AVILES, FATTMA<br>Totelanden                                                                                                    |
| 123 SAND BUD<br>PALM BEACH, FL 33401                                                                                                    | (55)555.555<br>Fax<br>recorded.code                                                                                                    |
| Provider's designated ordering schedule is: B4: Bi-monthly 16th through 31st of Feb / Apr / Jun / Aug / Oct / Dec.                                  | Inclass                                                                                                    |
| The Provider orders Vaccines of Type: Both (DirectShip and Non-DS)                                                                                  |                                                                                                    |
| Order Request Notes                                                                                                    |                                                                                                    |
| IK K Page 1 of 1                                                                                                    | > >                                                                                                    |
| Cata Sal                                                                                                    | Can                                                                                                    |
| Submit Order Service Site                                                                                                    | Temp Logs                                                                                                    |

Información importante es esta página:

- Programación de pedidos designados por el proveedor (Provider's designated ordering schedule is) — La programación que tiene su sitio para completar la Solicitud de Pedido VFC programada regularmente
- Tipo de Pedido de vacunas que solicita el proveedor (The Provider Orders Vaccines of Type) — Indica si su sitio puede solicitar envío directo, envío indirecto o ambos tipos de vacunas VFC
- Notas de la Solicitud de Pedido (Order Request Notes) La información que usted desea comunicarle a la oficina del Programa VFC sobre esta Solicitud de Pedido

# Siga estos pasos para crear una Solicitud de Pedido:

En esta página:

- Ingrese la "Fecha de inventario desde" (Inventory As of Date) para asegurarse que el inventario de su sitio esté correcto cuando la Solicitud de Pedido sea creada, la "Fecha desde" (As of Date) ingresada no puede ser anterior a los 15 días.
- Haga doble clic en el botón "Enviar" (Submit) en la esquina izquierda de abajo. Este botón puede estar de color gris, pero haga doble clic en él para activarlo.

Recibirá este mensaje mientras Florida SHOTS reúne los datos del inventario de su sitio. Haga clic en "OK".

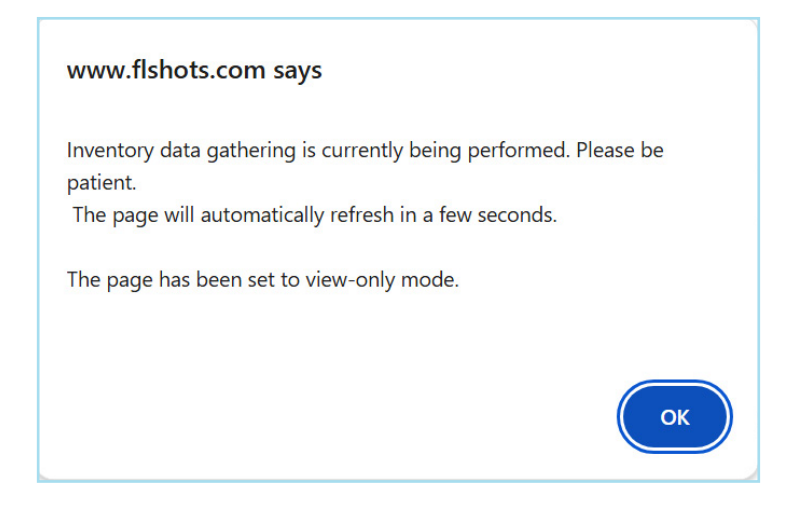

## PASO 5: COMPLETE LA PÁGINA DE DOSIS ADMINISTRADAS Y NIVELES DE INVENTARIO DE SU SITIO.

La página aparecerá luego que se recopilen los datos del inventario actual:

| Order Request - Doses Admini                                                                                                    | Order Request - Doses Administered And Inventory Levels 🔌 🕊 Training Environment |               |            |              |                   |                |                                                |                            |                             |                          |                                  |
|----------------------------------------------------------------------------------------------------|----------------------------------------------------------------------------------|---------------|------------|--------------|-------------------|----------------|------------------------------------------------|----------------------------|-----------------------------|--------------------------|----------------------------------|
| [Goto Bottom]                                                                                                    | Organization: BEACH                                                              | MEDICAL<br>24 |            |              |                   | Or             | der Request Stat<br>Order Reques               | us: <u>Ope</u><br>t#: 2345 | This F<br>0<br>534          | Private provider is inde | pendent, and orders for himself. |
| Inventory As of Date: * 1104/2024 Request Type: VFC/PED Sched<br>Usage Period: 173 days Print<br>Last Order's Inv Date: 05/15/2024 Get inv Into |                                                                                  |               |            |              |                   |                |                                                |                            | /PED Schedule               | d                        |                                  |
| Admin Period for this Order Request: 05/16/2024 - 11/04/2024 (Usage Pd: 173 days) VEC PIN- 501044                                               |                                                                                  |               |            |              |                   |                |                                                |                            |                             |                          |                                  |
| Name of Physician's office, practice, clinic, etc.<br>SUNSET PEDS                                                                               |                                                                                  |               |            |              |                   |                | Contact Person<br>AVILES, FAT                  | ГІМА                       |                             |                          |                                  |
| Delivery Address (Number and Street - No PO Boxes)<br>123 SAND BLVD<br>PALM BEACH, FL 33401                                                     |                                                                                  |               |            |              |                   |                | Telephone<br>(555)555-55<br>Fax<br>(555)666-66 | 55<br>66                   |                             |                          |                                  |
| Provider's designated ordering schedule is: B4: Bi-mo                                                                                           | nthly 16th through 31st of Feb / Apr / Jun / Aug / C                             | Dct / Dec.    |            |              |                   |                |                                                |                            |                             |                          |                                  |
| Vaccine Category: DTaP                                                                                                    | p and non-D-3/                                                                   |               |            |              |                   |                |                                                |                            |                             |                          |                                  |
| Brand Name                                                                                                    | Packaging<br>\$ per dose                                                         | Lot #         | ExpDate    | Begin<br>Inv | Rcvd<br>+ XFer In | Doses<br>Admin | Shots<br>Recorded                              | Xfer<br>Out                | Adjust<br>ments/<br>Returns | Calc<br>Inv<br>On-Hand   | Current<br>Inv                   |
| Daptacel<br>49281-0286-10                                                                                                    | 10 Single Dose Vials<br>\$ 19.8800                                               | 2CA77C1       | 04/30/2025 | 0            | 50                |                | 0                                              |                            |                             | 50                       |                                  |
| Vaccine Category: DTaP-IPV-HIB-HEPB                                                                                                    |                                                                                  |               |            |              |                   |                |                                                |                            |                             |                          |                                  |
| Brand Name                                                                                                    | Packaging<br>\$ per dose                                                         | Lot #         | ExpDate    | Begin<br>Inv | Rcvd<br>+ XFer In | Doses<br>Admin | Shots<br>Recorded                              | Xfer<br>Out                | Adjust<br>ments/<br>Returns | Calc<br>Inv<br>On-Hand   | Current<br>Inv                   |
| VAXELIS<br>63361-0243-15                                                                                                    | 10 Single Dose Syringes<br>\$ 95.0700                                            | U7776AA       | 06/10/2026 | 0            | 10                |                | 0                                              |                            |                             | 10                       |                                  |
| Vaccine Category: HPV                                                                                                    |                                                                                  |               |            |              |                   |                |                                                |                            |                             |                          |                                  |

# Explicación de la información en la página de Dosis Administradas y Niveles de Inventario en su sitio:

Información importante acerca de la Solicitud de Pedido:

- Estatus de la Solicitud de Pedido (Order Request Status) En qué parte del proceso se encuentra la Solicitud de Pedido VFC para ser completada. (Puede hacer clic en el estatus para obtener más información acerca de su Solicitud de Pedido)
  - **NOTA:** Si su Solicitud de Pedido está Suspendida y en modo de visualización solamente (view-only), haga clic en el estatus para ver más información sobre porqué su solicitud está suspendida.
- Tipo de Pedido (Request Type) Muestra uno de los cinco tipos de Solicitud de Pedidos VFC procesados en Florida SHOTS: programada, especial, de prueba, facturar-no-enviar y para la gripe
- Periodo de utilización (Usage Period) El número de días que su sitio ha estado administrando dosis de su suministro de vacunas VFC desde la última Solicitud de Pedido
- Fecha de inventario del último pedido (Last Order's Inv Date) El inventario desde la fecha de la última Solicitud de Pedido de su sitio
- Programación de pedidos designados por el proveedor (Provider's designated ordering schedule is) — La programación que tiene su sitio para completar la Solicitud de Pedido VFC programada regularmente

Información de la vacuna:

- Categoría de la vacuna (Vaccine Category) Los nombres genéricos utilizados para agrupar las vacunas que tienen componentes similares
- Nombre de marca (Brand Name) Nombre que el fabricante le da a la vacuna
- Empaque y \$ Por Dosis (Packaging and \$ Per Dose) La manera en que el fabricante envía la vacuna a su sitio, así como cuánto le cuesta a la oficina del Programa VFC por cada dosis de vacuna
- # de Lote (Lot #) El número de lote proporcionado por el fabricante para monitorear la vacuna
- Fecha de expiración (Exp Date) La fecha que proporciona el fabricante indicando cuándo la vacuna ya no estará disponible para ser administrada a un paciente
- Begin Inv El número de dosis que han sido reportadas por su sitio para este número de lote en la última Solicitud de Pedido
- Rcd + Xfer In Las dosis para esa vacuna que llegaron a través de recibos y transferencias pendientes en Florida SHOTS
- Dosis administradas (Doses Admin) Las dosis de este lote que usted ingresó a Florida SHOTS las cuales han sido administradas a pacientes por su sitio desde la última Solicitud de Pedido

- Vacunas Registradas (Shots Recorded) todas las vacunas que son ingresadas mediante la subida de datos o que son ingresadas manualmente y asociadas con la elegibilidad, numero de lote, el fabricante y fecha de expiración de VFC
- Xfer Out Las dosis transferidas a otro sitio VFC a través de Florida SHOTS
- Ajustes/Retornos (Adjustments/Returns) Las dosis que fueron ajustadas o devueltas en Florida SHOTS
- Inventario calculado disponible (Calc Inv On-Hand) Florida SHOTS calcula el inventario que su sitio tiene para cada número de lote basado en las comunicaciones del sitio en cuanto a: dosis administradas, inventario actual, transferencias y ajustes mediante solicitudes anteriores y mediante el inventario actual en Florida SHOTS
- Inventario actual (Current Inv) El número que usted tiene actualmente en su inventario físico para cada número de lote

## Siga estos pasos para completar la página de Dosis Administradas y Niveles de Inventario:

- 1. Imprima la página de su sitio de Dosis Administradas y Niveles de Inventario (Doses Administered and Inventory Levels) de Florida SHOTS.
- Verifique que las cantidades proporcionadas en esta página coinciden con su utilización de vacunas y su inventario físico actual. Informe de vacunas registradas (Shots Recorded Report) está disponible en Florida SHOTS para ayudar con estos cálculos. Obtenga información en como generar en la sección de Recursos de VFC en www.flshotsusers.com.
- En base a la información recopilada, ingrese la cantidad de dosis administrada ("Doses Admin") y el inventario actual ("Current Inv") para cada vacuna enumerada en su página de Dosis Administradas y Niveles de Inventario.

Si hay alguna discrepancia entre las vacunas que entro en los campos de "**Doses Administered**" y lo que Florida SHOTS calculo en "**Shots Recorded**" o entre "**Calc Inv On-Hand**" y "**Current Inventory**", las casillas aparecerán color rosada. Si sus registros NO suman la misma cantidad que Florida SHOTS ha calculado, asegúrese que la vacuna fue documentada correctamente en el registro del paciente o haga un ajuste de inventario para justificar las dosis.

| /accine Category: Tdap  |                                      |         |            |              |                   |                |                   |             |                             |                        |                |
|-------------------------|--------------------------------------|---------|------------|--------------|-------------------|----------------|-------------------|-------------|-----------------------------|------------------------|----------------|
| Brand Name              | Packaging<br>\$ per dose             | Lot#    | ExpDate    | Begin<br>Inv | Rcvd<br>+ XFer In | Doses<br>Admin | Shots<br>Recorded | Xfer<br>Out | Adjust<br>ments/<br>Returns | Calc<br>Inv<br>On-Hand | Current<br>Inv |
| Adacel<br>49281-0400-15 | 5 Single Dose Syringes<br>\$ 30.8900 | U7870AB | 08/23/2025 | 15           |                   | 6              | 4                 |             | 49                          | 60                     | 50             |

Su sitio debe proporcionar un número, aunque ese número sea 0, en cada campo de "**Doses Admin**" y "**Current Inv**" para cada lote enumerado. Usted NO podrá marcar el registro del inventario como finalizado para ese VFC PIN ni enviar sus niveles de inventario a Florida SHOTS si existen campos en blanco de "**Doses Admin**" o "**Current Inv**". Aparecerá el siguiente mensaje:

| www.flshots.com says            |    |
|---------------------------------|----|
| Doses Administered is required. |    |
|                                 | ОК |

La fecha de efectividad para cualquier ajuste, que vaya a impactar la Solicitud de Pedido, será el día antes de la "fecha desde" de su inventario actual. Si no está seguro sobre cómo procesar estos cambios en Florida SHOTS use la guía de capacitación "Cómo administrar el inventario de VFC para su sitio" disponible en https://flshotsusers.com/es/capacitaciones/recursos-de-vfc.

Haga clic en "**Get Inv Info**" en la parte superior derecha de la página de Dosis Administradas y Niveles de Inventario para actualizar un inventario que impactará su inventario disponible calculado. Esto debe cambiar los números de inventarios para que coincidan con el cálculo verificado y tome en consideración cualquier ajuste o transferencia que usted haya hecho. Debe ver los cambios que realizó en las siguientes columnas: Rcvd + Xfer In, Xfer Out, or Adjustments/Returns.

| Order Request Status: | Pending Inventory Verification |
|-----------------------|--------------------------------|
| Order Request #:      | 234534                         |
| Request Type:         | VFC/PED Scheduled              |
| Print<br>Get Inv Info | ]                              |

4. Proporcione las cantidades de elegibilidad VFC de los pacientes que reciben vacunas VFC en su sitio.

| Children Immunized/VFC Eligibility: From Vaccine Usage Worksheet                             |           | <1 Year                  |           | 1-6 Years | 7-18 Years | Total |
|----------------------------------------------------------------------------------------------|-----------|--------------------------|-----------|-----------|------------|-------|
| Enrolled in Medicaid                                                                         |           | 125                      |           | 75        | 50         | 250   |
| Uninsured                                                                                    |           | 85                       |           | 40        | 20         | 145   |
| American Indian/Alaskan Native                                                               |           |                          |           |           |            | 0     |
| Underinsured/FQHC <sup>*</sup><br>(has health insurance but it does not cover immunizations) |           |                          |           |           |            | 0     |
| Total                                                                                        |           | 210                      |           | 115       | 70         | 395   |
| * To be VFC-eligible underinsured children must be vaccinated through a Federally Qua        | alified H | ealth Center or Rural He | ealth Cen | ter.      |            |       |

- 5. Marque la casilla "Inventario finalizado para este PIN VFC?" ("Inventory entry finalized for this VFC PIN?").
- 6. Haga clic en "Enviar" ("Submit").

| Inventory entry fir | nalized for this VFC PIN? |                                    |   |                               |                       |                    |        |
|---------------------|---------------------------|------------------------------------|---|-------------------------------|-----------------------|--------------------|--------|
| Submit              |                           | Return to<br>Order<br>Request List | [ | Proceed to<br>Requested Doses | Go to<br>Service Site | Go to<br>Temp Logs | Cancel |

**NOTA:** Hay un periodo de 14 días para crear una Solicitud de Pedido en Florida SHOTS, aprobada por la oficina del Programa VFC y enviada al CDC para su procesamiento. Ese período de tiempo de 14 días comienza con la "fecha desde" del inventario que ingresó en la página Crear nueva Solicitud de Pedido programado VFC/PED (Create New VFC/PED Scheduled Order Request). Cualquier Solicitud de Pedido abierta aún14 días después de la "fecha desde" que ingresó el inventario de la Solicitud de Pedido se cerrará automáticamente y su sitio deberá crear uno nuevo.

Para asegurar que los pedidos se completen eficientemente, es mejor que las dosis administradas y el inventario actual se mantengan exactos diariamente. No espere para ingresar las dosis administradas. También, complete y envíe la Solicitud de Pedido de su sitio a la oficina del Programa VFC tan pronto como sea posible, después de haber verificado los recuentos del inventario e ingresado sus números respecto a la Dosis Administrada y del Inventario actual. Esto debería resolver los problemas potenciales que se producen debido al límite de procesamiento de 14 días del CDC. Además, los individuos que administran la vacuna VFC deben iniciar sesión en Florida SHOTS regularmente para asegurarse de que los recibos, transferencias y ajustes sean revisados lo más posible. Todas estas cosas afectan la capacidad de la oficina del Programa VFC para procesar la orden de su sitio.

Aparecerá la ventana que le permite saber que Florida SHOTS pronostica su proyección de dosis para su sitio. Este cálculo se basa en los siguientes datos que proporcionó: el inventario de la Solicitud de Pedido, las dosis administradas, el inventario actual, los ajustes y las transferencias.

| www.flshots.com says                                       |    |
|------------------------------------------------------------|----|
| Forecasting is currently running.                          |    |
| Please be patient, the page will refresh in a few seconds. |    |
| The page has been set to view-only mode.                   |    |
|                                                            |    |
|                                                            | ОК |

#### PASO 6: COMPLETAR LAS DOSIS SOLICITADAS Y APROBAR LA PÁGINA.

Después que Florida SHOTS ha finalizado de pronosticar las proyecciones de las vacunas para su sitio, la siguiente pagina de aparecerá:

| Order Request - Doses                              | Requested And Approved 📀 📌                                                        |                                      |                         |                                         | Training Environment       |  |  |  |  |
|----------------------------------------------------|-----------------------------------------------------------------------------------|--------------------------------------|-------------------------|-----------------------------------------|----------------------------|--|--|--|--|
| IGuto Bettomi This I                               |                                                                                   |                                      |                         |                                         |                            |  |  |  |  |
|                                                    | s: Inventory Verified                                                             |                                      |                         |                                         |                            |  |  |  |  |
|                                                    | Order Request Create Date: 11/04/2024                                             |                                      |                         | Order Request                           | #: 234534                  |  |  |  |  |
|                                                    | Forecast Period:* 41 days Request Type: VFC/PEI                                   |                                      |                         |                                         |                            |  |  |  |  |
|                                                    | Forecast Range: 11/05/2024 - 1                                                    | 2/15/2024                            |                         | Prin                                    | t                          |  |  |  |  |
|                                                    | (An additional 4 weeks is automatically added to the forecast, pr                 | er CDC                               |                         | Recalculate Forecas                     | t View all projections     |  |  |  |  |
|                                                    | and is not reflected in the Forecast Days or Forecast Range va                    | ilues)                               |                         | Recurculate Forecas                     | <u>YICH DEPOSITO</u>       |  |  |  |  |
|                                                    | Admin Period for this Order Request: 05/16/2024 - 11/04/2024 (Usage Pd: 173 days) |                                      |                         |                                         |                            |  |  |  |  |
| VFC PIN: 501044                                    |                                                                                   |                                      |                         |                                         |                            |  |  |  |  |
| Name of Physician's office, practice, clinic, etc. |                                                                                   |                                      |                         | Contact Person                          |                            |  |  |  |  |
| Delivery Address (Number and Street - No PO B      | (oxes)                                                                            |                                      |                         | Telephone                               |                            |  |  |  |  |
| 123 SAND BLVD                                      |                                                                                   |                                      |                         | (555)555-5555                           |                            |  |  |  |  |
| PALM BEACH, FL 33401                               |                                                                                   |                                      |                         | Fax                                     |                            |  |  |  |  |
| Provider's designated ordering schedule            | is: B4: Bi-monthly 16th through 31st of Feb / Apr / Jun / Aug / Oct               | / Dec                                |                         | (555)000-0000                           |                            |  |  |  |  |
| The Provider orders Vaccines of Type: Bo           | th (DirectShip and Non-DS)                                                        | . 500                                |                         |                                         |                            |  |  |  |  |
| Vaccine Category: DTaP                             |                                                                                   |                                      |                         |                                         |                            |  |  |  |  |
|                                                    |                                                                                   |                                      |                         |                                         |                            |  |  |  |  |
| Brand Name                                         | Packaging<br>Siner dose                                                           | # of Doses                           | # of Doses"             | for Doses Approved                      | Projection                 |  |  |  |  |
| Dentecel                                           | 40 Qingle Dese ) Sele                                                             | Requested                            | Approved                | 101 20000 1001000                       |                            |  |  |  |  |
| Japtacel<br>49281-0286-10                          | 10 Single Dose viais<br>\$ 19,8800                                                | 0                                    | 0                       | \$ 0.00                                 |                            |  |  |  |  |
| Infantix                                           | 10 Single Dose Syringes                                                           |                                      |                         |                                         |                            |  |  |  |  |
| 58160-0810-52                                      | \$ 20.3680                                                                        | 0                                    | 0                       | \$ 0.00                                 |                            |  |  |  |  |
|                                                    | Total for all DTa                                                                 | P Brands: 0                          | 0                       | \$ 0.00                                 | 0 Projected doses to order |  |  |  |  |
|                                                    |                                                                                   |                                      |                         |                                         |                            |  |  |  |  |
| Vaccine Category: DTaP-IPV-HIB-HI                  | EPB                                                                               |                                      |                         |                                         |                            |  |  |  |  |
| Brand Name                                         | Packaging<br>\$ per dose                                                          | # of Doses <sup>*</sup><br>Requested | # of Doses*<br>Approved | Total Cost to VFC<br>for Doses Approved | Projection<br>Info         |  |  |  |  |
| VAXELIS                                            | 10 Single Dose Syringes                                                           | 0                                    | 0                       | \$ 0.00                                 | 0 Projected decas to order |  |  |  |  |
|                                                    | * 05 0700                                                                         | 0                                    | U                       | \$ U.UU                                 | U Projected doses to order |  |  |  |  |

# Explicación de la página de Información de las Dosis Solicitadas y Aprobadsa:

Información pronosticada:

- Periodo Pronosticado (Forecast Period) Número de días hasta que la oficina del Programa VFC reciba el pedido de la próxima orden de su sitio (Este número estará incluido en el cálculo que Florida SHOTS utiliza para proyectar las cantidades de vacunas.)
- Rango de proyección (Forecast Range) La fecha de rango que cubre el periodo de proyección

Información de la vacuna:

- Categoría de la vacuna (Vaccine Category) Los nombres genéricos utilizados para agrupar las vacunas que tienen componentes similares
- Nombre de Marca (Brand Name) Nombre que el fabricante le da a la vacuna
- Empaque y \$ Por Dosis (Packaging and \$ Per Dose) La manera en que el fabricante envía la vacuna a su sitio, así como cuánto le cuesta a la oficina del Programa VFC por cada dosis de vacuna
- # de Dosis Solicitadas (# of Doses Requested ) El número de dosis que necesitara hasta su próximo pedido programado
- # de Dosis Aprobadas (# of Doses Approved ) La cantidad aprobada por el Programa VFC
- Costo total por VFC por dosis aprobada (Total Cost to VFC for Doses Approved) Costo por vacuna a la oficina del Programa VFC
- Información de Proyección (Projection Info) La cantidad de vacuna que Florida SHOTS proyecta que el sitio necesitará basada en lo que el inventario del sitio muestra mediante sus dosis administradas, inventario actual, transferencias y ajustes

#### Siga estos pasos para completar la página de Dosis Solicitadas y Aprobadas para terminar la Solicitud de Pedido de su sitio:

- Ingrese un "# de Dosis Solicitadas" (# of Doses Requested) de cada vacuna NDC en la que esté interesado en recibir como parte de su Solicitud de Pedido programada. No tendrá acceso a la columna de "# de Dosis Aprobadas" (# of Doses Approved), que la oficina de programa VFC ingresará basado en las proyecciones, dosis de largo plazo administradas, transferencias, ajustes, inventario actual y disponibilidad de vacunas.
  - NOTA: Florida SHOTS mostrará una cantidad solicitada para cada tipo de vacuna que tiene una cantidad de dosis proyectada a ser ordenada. El campo de "# de Dosis Solicitado" estará en blanco; de todas formas, su sitio tiene actualmente dos vacunas diferentes por el mismo tipo de vacuna en un inventario (por ejemplo., Rotarix y RotaTeq), usted puede ingresar una cantidad por una o todas las vacunas diferentes involucradas dependiendo de que vacuna quiera usar su sitio en el futuro. Ponga un "0" al lado del artículo que no desea recibir..

| Vaccine Category: DTaP    |                                       |                                      |                                     |                                         |                                                                                         |  |  |  |
|---------------------------|---------------------------------------|--------------------------------------|-------------------------------------|-----------------------------------------|-----------------------------------------------------------------------------------------|--|--|--|
| Brand Name                | Packaging<br>\$ per dose              | # of Doses <sup>*</sup><br>Requested | # of Doses <sup>*</sup><br>Approved | Total Cost to VFC<br>for Doses Approved | Projection<br>Info                                                                      |  |  |  |
| Daptacel<br>49281-0286-10 | 10 Single Dose Vials<br>\$ 19.8800    | 20                                   | 0                                   | \$ 0.00                                 |                                                                                         |  |  |  |
| Infanrix<br>58160-0810-52 | 10 Single Dose Syringes<br>\$ 20.3680 | 0                                    | 0                                   | \$ 0.00                                 |                                                                                         |  |  |  |
|                           | Total for all DTaP Brands:            | 20                                   | 0                                   | \$ 0.00                                 | <u>0 Projected doses to order</u><br>Warning: The requested doses exceed the projection |  |  |  |

- 2. Seleccione una "Razón de la Cuantía" (Reason for Overage) si la cantidad que necesitará para ese antígeno es mayor a la proyección de Florida SHOTS respecto la Solicitud de Pedido programada de este ciclo para su sitio. Si ha solicitado más de la cantidad proyectada para una vacuna combinada, seleccionará una razón para cada antígeno
- 3. Usted puede hacer clic en el signo de mas para abrir "Order Request Notes". Esta sección se puede usar para enviar notas o comentarios sobre su pedido a la oficina de VFC.

| Order Request Notes -              |                                                     |                 |                |                                                      |
|------------------------------------|-----------------------------------------------------|-----------------|----------------|------------------------------------------------------|
| Requested Doses by Antigen Sun     |                                                     |                 |                |                                                      |
| Antigen                            | Projected Doses                                     | Requested Doses | Approved Doses | Reason for Overage                                   |
| DTAP / TDAP / TD                   | 0                                                   | 20              | 0              | select 🗸                                             |
| HEPA                               | 0                                                   | 0               | 0              | select                                               |
| HEP B                              | 0                                                   | 0               | 0              |                                                      |
| HIB                                | 0                                                   | 0               | 0              | First order of vaccine types/brand                   |
| HPV                                | 0                                                   | 0               | 0              | Increased (decreased) clinicians at site             |
| MEN                                | 0                                                   | 0               | 0              | more according of the                                |
| MENB                               | 0                                                   | 0               | 0              | New Provider or First Order for the provider         |
| MMR                                | 0                                                   | 0               | 0              | One time quest accurring in the payt order paried    |
| PNEUCON                            | 0                                                   | 0               | 0              | One time event occurring in the next order period    |
| POLIO                              | 0                                                   | 0               | 0              | Other providers in the area have eligibility changes |
| ROTAVIRUS                          | 0                                                   | 0               | 0              |                                                      |
| VZV                                | 0                                                   | 10              | 0              | Other providers open/close clinics                   |
|                                    | Ran out of VFC doses & replacing private stock used |                 |                |                                                      |
| Goto Top]                          | Seasonality                                         |                 |                |                                                      |
| Total Cost to VFC for this Order R | Vaccine expiring before next scheduled order        |                 |                |                                                      |

- Marque "Solicitud Completa Lista para Aprobación de VFC" (Request Complete Ready for VFC Approval) cuando se hayan ingresado todas las dosis solicitadas para esta Solicitud de Pedido programada.
- 5. Haga clic en "Enviar" (Submit) para guardar la Solicitud de Pedido en Florida SHOTS.

| Total Cost to VFC for this Order Request: \$ 0.00 |              |           |                                                           |                  |
|---------------------------------------------------|--------------|-----------|-----------------------------------------------------------|------------------|
|                                                   |              |           |                                                           |                  |
| Request Complete - Ready for VFC Approval         |              |           | Order Quantities Approved - Ready for Export              |                  |
|                                                   |              | (Diff     | erences between Doses Approved and Doses Requested exist) |                  |
|                                                   |              |           |                                                           |                  |
|                                                   | Return to    | Return to | Go to                                                     | Go to            |
| Submit                                            | Order        | Inv       | Service Site                                              | Temp Logs Cancel |
|                                                   | Request List |           |                                                           |                  |
|                                                   |              |           |                                                           |                  |

Una vez que su sitio realice estos pasos, la oficina del Programa VFC revisará su Solicitud de Pedido y aprobará cuando su sitio lo envíe o proporcione diferentes cantidades aprobadas basadas en proyecciones, uso a lo largo del tiempo o circunstancias especiales. La oficina del Programa VFC hará clic en "**Ordenar cantidades aprobadas – Listas para la exportación**" (Order Quantities Approved — Ready for Export") para que la Solicitud de pedido de su sitio exporte al CDC la próxima vez que se exporten un lote de solicitudes de pedidos de Florida SHOTS.

#### PASO 7: REVISE LA SOLICITUD DE PEDIDO DE SU SITIO.

Su sitio puede ver el estado de cualquier Solicitud de Pedido que envió para aprobación, en qué parte del proceso para ser completado se encuentra en la Oficina del Programa VFC, así como si su sitio recibió las órdenes adjuntas al hacer clic en "Solicitudes de Pedido" (Order Requests) en el menú Inventario de Vacunas (Vaccine Inventory).

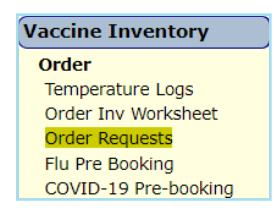

Seleccione el número PIN de su sitio si trabaja con varios sitios VFC para abrir la página de Solicitud de Pedido VFC de ese sitio en específico.

Puede ver su Solicitud de Pedido abierta haciendo clic en esa Solicitud de Pedido. Hacer esto le permite revisar tanto la página de Dosis Administrada como la página de Niveles de Inventario y la página Dosis Solicitadas y Aprobadas. ste seguro de revisar la sección de "Notas de la Solicitud" (Order Request Notes) para cualquier pregunta o comentario del Programa de VFC.

El pedido estará en modo de sólo visualización (view-only) una vez que VFC inicie el proceso de aprobación. Hasta este momento, puede regresar y hacer cambios.

# A continuación se muestra una lista de todos los Estatus de Solicitud de Pedido:

- Nuevo (New) Su sitio acaba de crear la Solicitud de Pedido.
- Abrir (Open) Está trabajando en la Solicitud de Pedido, pero aún no lo ha enviado para su aprobación.
- Cantidad de Pedido Pendiente de Aprobación de VFC (Order Qty Pending VFC approval) Su sitio ha enviado la Solicitud de Pedido a la oficina del Programa VFC para su revisión y aprobación. La oficina de VFC ha iniciado el proceso de aprobación.
- Verificación de Inventario Pendiente (Pending Inventory Verification) Su sitio aún no ha verificado su inventario.
- Inventario Verificado (Inventory Verified) Su sitio ha verificado su inventario, pero no ha iniciado la introducción de solicitudes o pudo haber ingresado su solicitud pero no ha marcado la casilla "Solicitud completa: lista para aprobación de VFC" (Request Complete – Ready for VFC Approval) en la parte inferior de la página Dosis Solicitada y Aprobada.
- Cantidad de Pedido finalizado (Order Qty Finalized AutoApproved) Autoaprobado Su pedido cumple con los criterios VFC específicos y es aprobado automáticamente por el sistema de Florida SHOTS.
- Terminado (Terminated) Se ha finalizado la Solicitud de Pedido. Deberá crear una nueva Solicitud de Pedido.
- Órdenes Generadas (Orders Generated) La Solicitud de Pedido de su sitio ha sido enviada al CDC y usted está esperando información sobre la entrega, o la vacuna ha sido entregada a su sitio.
- Ninguna Orden Requerida (No Order Required) Basado en proyecciones y solicitudes, esta Solicitud de Pedido no requiere ser enviada al CDC por la oficina del Programa VFC para su procesamiento.
- Abrir Advertencia sobre Reinscripción Pendiente en VFC (Open Warning VFC reenrollment overdue)

   Deberá enviar su inscripción anual lo antes posible para evitar la suspensión. Para obtener información adicional sobre la inscripción, consulte la guía "VFC Annual Enrollment in Florida SHOTS" en www.flshotsusers.com.
- Suspensión abierta (Open Suspended) El pedido podría suspenderse por las siguientes razones:
- Lecturas de Temp Faltantes (Missing Temp Readings) Haga clic en el botón para estas fechas.
- Unidades de Almacenamiento No Calibradas (Uncalibrated Storage Units) El certificado de calibración en el archivo en Florida SHOTS ha caducado o no se ha ingresado el certificado.
- Recibos/Transferencias Pendientes (Pending Receipts/Transfers) Debe aceptar todos los recibos/ transferencias pendientes antes de ingresar una Solicitud de Pedido.

Después de abordar estas tareas, podrá continuar con su Solicitud de Pedido.

# Información de envío en la página Solicitud de Pedido

Puede ver los pedidos de vacunas generados por el sitio haciendo clic en el hipervínculo "**Ver**" (**View**) en la columna "**Ver pedidos**" (**View Orders**) de la Solicitud de Pedido que desea revisar.

| Order Requ        | est 📀 🔎                                                             |                                                                                      |                  |                                                                                                    |                                                                                                    | Training Environment |
|-------------------|---------------------------------------------------------------------|--------------------------------------------------------------------------------------|------------------|----------------------------------------------------------------------------------------------------|----------------------------------------------------------------------------------------------------|----------------------|
|                   | PIN: 🕢 💽<br>Org Name: BE<br>Site Name: 👌 St<br>Central Pharmacy: No | UNSET PEDS (VFCPIN: 501044)  ACH MEDICAL NISET PEDS Edit Site Info Temp Logs for PIN | - 501044         | VFC Shipping Address<br>Line 1: 123 SAND BLVD<br>Line 2:<br>City: PALM BEACH<br>State: FL Zip: 33401 | VFC Shipping Contact Info<br>Phone: (555)555-5555<br>Fax: (555)666-6666<br>Email: NOTVALID@FLSHOTS COM<br>Contact: <u>AVILES FATIMA</u> Change |                      |
| Order Requests —  |                                                                     |                                                                                      |                  |                                                                                                    |                                                                                                    |                      |
| Order<br>Request# | Туре                                                                | Inv As Of<br>Date                                                                    | Status           | Created Date<br>Created By                                                                           | Last Update Date<br>Last Updated By                                                                                                    | View<br>Orders       |
| 230972            | VFC/PED<br>Scheduled                                                | 03/11/2022                                                                           | Orders Generated | 2022-03-11 11:06                                                                                     | 2022-03-11 15:21<br>BROGDON, WENDY S                                                                                                    | <u>View</u>          |
| 228603            | COVID-19 NonVFC                                                     | 02/15/2022                                                                           | Orders Generated | 2022-02-15 16:13                                                                                     | 2022-02-16 15:13<br>BROGDON, WENDY S                                                                                                    | View                 |
| 225589            | VFC/PED Flu                                                         |                                                                                      | Orders Generated | 2022-01-12 15:21                                                                                     | 2022-01-13 15:40<br>COBB, JIM D                                                                                                    | View                 |
| 224973            | VFC/PED<br>Scheduled                                                | 01/05/2022                                                                           | Orders Generated | 2022-01-05 16:11                                                                                     | 2022-01-10 15:13<br>COBB, JIM D                                                                                                    | View                 |
| 216415            | VFC/PED<br>Scheduled                                                | 10/05/2021                                                                           | Orders Generated | 2021-10-05 15:14                                                                                     | 2021-10-13 13:31<br>COBB, JIM D                                                                                                    | _View_               |

Esto mostrará el detalle de Visualización de Pedido VFC (VFC Order View) de las órdenes de vacunas adjuntas a esa Solicitud de Pedido.

| ١                | VFC Order View 🚸 📕                         |                   |                     |                                                            |                |                        |            |  |  |
|------------------|--------------------------------------------|-------------------|---------------------|------------------------------------------------------------|----------------|------------------------|------------|--|--|
| VFC              | Vec Phrs 59104 Beach MeeticaL              |                   |                     |                                                            |                |                        |            |  |  |
| Nam              | e of Physician's office, practice, o       | linio, etc.       |                     |                                                            |                | Contact Person         |            |  |  |
| Deliv            | rery Address (Number and Street            | - No PO Boxes)    |                     |                                                            |                | Telephone              |            |  |  |
| 2                | Fax                                        |                   |                     |                                                            |                |                        |            |  |  |
| Pro              | vider's designated ordering se             | chedule is: B4: I | Bi-month            | ly 16th through 31st of Feb / Apr / Jun / Aug / Oct / Dec. |                |                        |            |  |  |
| The              | The Provider orders Vaccines of Type: Both |                   |                     |                                                            |                |                        |            |  |  |
| Return to Search |                                            |                   |                     |                                                            |                |                        |            |  |  |
| •                | IDC<br>irand Name                          | Order Id     /PO  | CDC<br>Order<br>Qty | > Shipper                                                  | Shipped<br>Qty | Rov<br>Date & Time     | Rev<br>Qty |  |  |
| 1                | 49281-0286-10<br>Daptacel                  | 224973-1          | 40                  | McKesson                                                   | 40             | 2022-01-26<br>10:11:28 | 40         |  |  |
| 2                | 49281-0400-20<br>Adacel                    | 224973-2          | 10                  | McKesson                                                   | 10             | 2022-01-26<br>10:11:28 | 10         |  |  |
| 3                | 49281-0511-05<br>Pentacel                  | 224973-3          | 80                  | McKesson                                                   | 80             | 2022-01-26<br>10:11:28 | 80         |  |  |
| 4                | 49281-0545-03<br>ActHIB                    | 224973-4          | 30                  | McKesson                                                   | 30             | 2022-01-26<br>10:11:28 | 30         |  |  |
| 5                | 49281-0562-10<br>Quadracel                 | 224973-5          | 20                  | McKesson                                                   | 20             | 2022-01-26<br>10.11:28 | 20         |  |  |

Si hace clic en la flecha en la línea del encabezado de la página de Visualización de Pedido VFC (VFC Order View) puede expandir la pagina horizontalmente para ver mas sobre cada pedido adjunto a la solicitud de pedido.

| NDC Brand Name , Order J COC , and Shipper Shipper and Shipper and |        |                   |                  |                     |         |                |                    |            |
|----------------------------------------------------------------------------------------------------|--------|-------------------|------------------|---------------------|---------|----------------|--------------------|------------|
|                                                                                                    | N<br>B | IDC<br>irand Name | Order Id     /PO | CDC<br>Order<br>Qty | Shipper | Shipped<br>Qty | Rcv<br>Date & Time | Rov<br>Qty |

La información que verá es específica a las siguientes áreas:

- Los detalles de la vacuna aparecerán cuando se crea la Solicitud de Pedido.
- Los detalles de la Identificación de pedido aparecen cuando se generan y exportan elementos de línea de pedido.
- Los detalles específicos del remitente aparecen cuando los artículos se han enviado.
- · Los detalles de recepción aparecen cuando se reciben artículos.

Información de la vacuna:

- NDC (Código Nacional de Medicinas) y Nombre de Marca [NDC (National Drug Code) and Brand Name] — Código el CDC asigna la vacuna y el nombre de marca que el fabricante les da a las vacunas
- Descripción Descripción del envase/presentación del fabricante que describe el producto
- Cantidad Req/App (Quantity Req/App) Las cantidades que fueron solicitadas y aprobadas a través de la Solicitud de Pedido de VFC

| 4 | NDC<br>Brand Name         | Description        | Quantity<br>Req / App |
|---|---------------------------|--------------------|-----------------------|
| 1 | 49281-0286-10<br>Daptacel | DTAP; SDV; 10-PACK | 40 / 40               |
| 2 | 49281-0400-20<br>Adacel   | TDAP; SYR; 5-PACK  | 10 / 10               |

Información de identificación del pedido:

 Orden ID/PO (Order ID / PO) — Número de identificación que Florida SHOTS asigna al pedido que también aparecerá en la hoja de envío que recibirá con la vacuna cuando llegue a su sitio.

**NOTE:** Este número NO aparecerá en la hoja de envió proporcionada con la vacuna cuando enviada por Merck (por ejemplo Varicela).

- CDC Cantidad (CDC Order Qty) La cantidad de vacuna que el CDC está procesando para el pedido
- Estatus del pedido (Order Status) En qué parte del proceso del CDC se encuentra la orden

| • | Order Id<br>/PO | CDC<br>Order<br>Qty | Order<br>Status |
|---|-----------------|---------------------|-----------------|
|   | 224973-1        | 40                  | Fulfilled       |
|   | 224973-2        | 10                  | Fulfilled       |

Información de envío:

- Remitente (Shipper) Nombre del distribuidor que envía la orden de vacuna VFC a su sitio (en la actualidad McKesson para todo, excepto las vacunas [congeladas] de envío directo, vendría directamente de Merck)
- Cantidad enviada (Shipped Qty) Cantidad en el pedido de vacuna VFC que el distribuidor envía a su sitio
- Fecha de envío (Shipped Date) Fecha en que el distribuidor envió el pedido a su sitio
- Número de lote enviado (Shipped Lot Nbr) El número del en el cual se está enviando la vacuna
- Fecha de vencimiento del envío (Shipped Expiration Date) Fecha de caducidad de la vacuna que se envía

| • | Shipper  | Shipped<br>Qty | Shipped<br>Date | Shipped<br>Lot Nbr | Shipped<br>Expiration<br>Date |
|---|----------|----------------|-----------------|--------------------|-------------------------------|
|   | McKesson | 40             | 01/17/2022      | C5816AA            | 02/26/2023                    |
|   | McKesson | 10             | 01/17/2022      | U6923AA            | 01/21/2023                    |

Información de recepción:

- Fecha y hora de Rcv (Rcv Date & Time) Fecha y hora en que su sitio recibió la orden de vacuna de VFC en Florida SHOTS
- Cantidad Recibida (Rcv Qty) La cantidad que su sitio recibió de vacuna VFC en la orden en Florida SHOTS
- Número de Lote Recibido (Rcv LotNbr) El número de lote de esta vacuna tal como se recibió en Florida SHOTS para esta orden de vacuna VFC
- Fecha de caducidad de Rcv (Rcv Expiration Date) La fecha de vencimiento de esta vacuna tal como se recibió en Florida SHOTS para esta orden de vacuna
- Recibido del fabricante (Rcv Mfg) El fabricante de la vacuna tal como se recibió en Florida SHOTS para esta orden de vacuna
- Usuario receptor (Rcv User) El usuario del sistema de su sitio que aceptó el recibo pendiente en Florida SHOTS

| 4 | Rcv<br>Date & Time     | Rov<br>Qty | Rev<br>LotNbr | Rev<br>Expiration<br>Date | Rov<br>Mfg | Rov<br>User |
|---|------------------------|------------|---------------|---------------------------|------------|-------------|
|   | 2022-01-26<br>10:11:28 | 40         | C5816AA       | 02/26/2023                | PMC        |             |
|   | 2022-01-26<br>10:11:28 | 10         | U6923AA       | 01/21/2023                | PMC        |             |

Una vez que su sitio ingrese una orden en Florida SHOTS, está disponible para revisión por todos los individuos que tienen permisos de mantenimiento de inventario "Ver pedidos" ("See Orders") para su sitio. Todas las Solicitudes de Pedido de su sitio colocadas en Florida SHOTS y aprobadas por la oficina del Programa VFC permanecerán en el sistema para que puedan ser revisadas en cualquier momento.

# Centro De Ayuda

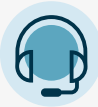

**APOYO TÉCNICO GRATUITO:** 

877-888-7468 (SHOT) LUNES – VIERNES, 8 A.M. A 5 P.M. HORA DEL ESTE.

#### INCLUDING:

- Fusión de expedientes de pacientes duplicados
- Preguntas acerca de cualquier característica de Florida SHOTS
- Añadir administradores de cuenta
- Desbloquear cuentas de Florida SHOTS
- Solicitar materiales de Florida SHOTS